| Personal<br>Information                                                                                                    | Method for Requesting                                                                                                    | Instructions                                                                                                    |  |  |
|----------------------------------------------------------------------------------------------------|----------------------------------------------------------------------------------------------------|----------------------------------------------------------------------------------------------------|--|--|
| First Name<br>and Last<br>Name*                                                                                                    | Self Service tab in myEMS<br>(PeopleSoft) (opens new<br>window)<br>Through the main menu:                                                                                                    | Ensure that your first and last name appearing in your<br>Personal Information Summary is your complete legal<br>name. To make a change to your first or last name,<br>click on 'Change name' then 'Edit Name' and follow<br>the instructions on the 'Edit Name' page.                                                                                                    |  |  |
| Middle                                                                                                    | • Open the Self                                                                                                    | Please disregard the 'Middle Name' field.                                                                                                    |  |  |
| Initials                                                                                                    | <ul> <li>Open the Sen<br/>Service Tab</li> <li>Click on "Personal<br/>Information"</li> <li>Click on "Personal<br/>Information<br/>Summary"</li> </ul>                                                                                                    | Please disregard the 'Name Initials' field. The ''Name<br>Initials" field display the first letter of your first name.<br>You may return at any time to self-service to modify<br>or update.                                                                                                    |  |  |
| *Note: Changes to your name in PeopleSoft or Outlook will not affect your email address = your email address will remain the same. To change your email address; please refer to the Email Address section below. |                                                                                                    |                                                                                                    |  |  |
| Phone<br>numbers                                                                                                    | <ul> <li>Self Service tab in myEMS<br/>(PeopleSoft) (opens new<br/>window)</li> <li>Through the main menu: <ul> <li>Open the Self<br/>Service Tab</li> <li>Click on "Personal<br/>Information"</li> <li>Click on "Personal<br/>Information<br/>Summary"</li> </ul> </li> </ul> | For your business phone number, insert the primary<br>number you want people to use to reach you. This<br>field will be synchronized with Outlook.<br>Please note, only phone numbers entered in the<br>"Work" field and having the "PREFERRED "checked<br>off, will synchronize over to Outlook.<br>Please note Home and Personal mobile telephone<br>numbers must not be entered in the synchronization<br>fields. The "Personal 1" & "Personal 2" fields do not<br>synchronize.<br>Please make sure to enter values as per the following<br>format 000/000-0000.<br>To make a change to your phone number(s), click on<br>'Change phone numbers' then use the 'Add Phone<br>Number' button or the 'Delete' column to add or<br>remove a number. |  |  |
| Position<br>Title                                                                                                    | Your manager must submit a change request to the                                                                                                    | Position title change and/or wrong position number requests will only be accepted for typos and                                                                                                    |  |  |

## Instructions for Employees and Managers – Correcting Errors in your Personal Information Appearing in Outlook

|                         | HRSC portal (opens new<br>window) using instructions<br>in the next column.                                                                       | <ul> <li>translation errors. Note that an abbreviated title is not a typo error. For more information on changes to position titles, please read the <u>Questions and Answers</u> below.</li> <li>If you would like to submit a change request for a typo or translation error to your employee's position title or number, submit the request via the HRSC Portal under: <ul> <li>General Inquiry – click 'General HR Enquiry'</li> <li>Under Category of Service, select 'Classification'</li> <li>Under Sub-Category of Service, select 'Position Title correction/Outlook'</li> <li>In the 'Description of Request' section,</li> </ul> </li> </ul>                                |
|-------------------------|----------------------------------------------------------------------------------------------------|----------------------------------------------------------------------------------------------------|
|                         |                                                                                                    | <ul> <li>indicate the position number and the correction that should be applied to the title.</li> <li>Complete the requested information and submit.</li> </ul>                                                                                                    |
| Work<br>Address         | Your manager must submit<br>a change request to the<br><u>HRSC portal</u> (opens new<br>window) using instructions<br>in the next column.         | If a change is required, first complete the <u>Reporting</u><br><u>Relationship, Location changes or Abolishment of</u><br><u>Position form.</u> (XLSX, 33 KB) (opens new window)<br>Then, submit the request via the <u>HRSC Portal</u> (opens<br>new window) under:<br>• General Inquiry – click 'General HR Enquiry'<br>• Under Category of Service, select<br>'Classification'<br>• Under Sub-Category of Service, select<br>'Change of Location / Office Location'<br>• In the Description of Request section,<br>indicate the name of the employee for<br>whom the change is required<br>• Complete the requested information,<br>attach the form to your request and<br>submit. |
| Cubicle<br>and/or Floor | You must submit a request<br>to your <u>Branch Designated</u><br><u>Authority</u> (opens new<br>window) using <u>myEMS</u><br>(PeopleSoft) Person | PeopleSoft Self Service Tab doesn't allow the change<br>of cubicle and/or floor. The HRSB/BMS data clerk<br>will enter those changes in PeopleSoft.<br>To request changes complete the ESDC HRB5053                                                                                                    |

|                                                                                                    | Information Update Form                                                                                                    | Form (PDF, 1.33MB) (myEMS (PeopleSoft) Person                                                                                                    |  |
|----------------------------------------------------------------------------------------------------|----------------------------------------------------------------------------------------------------|----------------------------------------------------------------------------------------------------|--|
|                                                                                                    | (HRB5053) (PDF, 1.33MB)                                                                                                    | Information Update Form) (opens new window) that                                                                                                    |  |
|                                                                                                    | (opens new window)                                                                                                    | can be found on iService.                                                                                                    |  |
|                                                                                                    |                                                                                                    | After filling out the required fields, click "Send" and<br>an email which includes a draft message will appear<br>with your form as an attachment. You will be<br>requested to insert the email address of your <u>Branch</u><br><u>Designated Authority</u> ( <i>opens new window</i> ) that can be<br>found following the link in the email under<br>'Requestor Instructions'.<br>When you have found your designated authority for<br>your group copy the email address and paste it into<br>the generated email and send the email.                                                                                                    |  |
|                                                                                                    |                                                                                                    | Your Designated Authority will validate your request<br>and send it on to the HRSB/BMS data clerk who will<br>make the required changes.                                                                                                    |  |
| <b>Postal Code</b>                                                                                                    | N/A                                                                                                    |                                                                                                    |  |
| Regional<br>Code (RC)                                                                                                    | Please disregard since<br>ESDC is no longer using<br>Regional Codes.                                                                                                   | Regional code is displayed next to your name in<br>Outlook address book search between brackets for<br>example: Lastname, First name LF [NC].<br>Since PeopleSoft implementation on April 1, 2015,<br>Department ID (DeptID) replaced the RC number<br>used in the old HR system CMS.<br>Neither DeptID nor RC is linked to a Cost Centre.<br>Therefore, having the wrong RC Code displayed next<br>to your name in Outlook Address book should not<br>affect your day to day operations.<br>Since this change in business process, IITB is<br>working at expanding the field to accommodate the<br>six digits COST CENTRE.<br>In the meantime to find your respective "cost Centre";<br>please visit the <u>Designated Authority page</u> . |  |
| Email<br>address*                                                                                                    | Your manager must submit<br>a change request to the<br><u>Access Management Portal</u><br>(opens new window)<br>(AMP) using the<br>instructions in the next<br>column. | <ul> <li>In AMP:</li> <li>Select the 'Network Access/Employee' category</li> <li>Choose 'Legal Name Change'</li> <li>Follow the instructions.</li> </ul>                                                                                                    |  |
| *Note: Changes to your name in PeopleSoft or Outlook will not affect your email address = your email address will remain the same. |                                                                                                    |                                                                                                    |  |

## **Questions and Answers**

## **Outlook synchronization with myEMS (PeopleSoft)**

• 1. Why did my information change in Outlook?

Outlook used to be populated with data from the Electronic Directory (ED). Within the ED, employees were able to update their contact information such as their job title. The ED is no longer compatible with other systems such as Outlook so the department must use myEMS (PeopleSoft) as the source of personal information for other systems such as Outlook and eventually GEDS. The Department is synchronizing the data between myEMS (PeopleSoft) and Outlook.

• 2. Why did my job title change?

In myEMS, your job title is based on the job description attached to your position and/or job code. It may have been abbreviated to adjust to the new length requirements that are limited to 30 characters. As such, the Department initiated a review of job titles to ensure consistency in language and use of abbreviations so that job titles fit within the 30 character limit.

Note that the Department encourages the use of standardized job descriptions rather than the use of unique job descriptions. Consequently, most job titles are linked to a standardized job description.

• 3. I feel that my job title doesn't reflect my work. What should I do?

Job titles are associated with a job description that's attached to your position. If your title is not reflecting the job being performed, you should first review your work description (*see question number 4 below*) to ensure it describes your functions. Job descriptions are intended to describe the overall key activities and functions, not tasks. If your job description does not reflect the functions you are performing, a discussion should be engaged with your supervisor. Your supervisor may request an update/review of your job description if it is not reflective of your work. If your job description changes, your job title will be adjusted accordingly.

That said, the Department encourages the use of standardized job descriptions, consequently most job titles are linked to a standardized job description and so it's possible that it will not include all your tasks.

• 4. How can I have access to my job description?

To consult your job description, your manager must submit a request via the <u>HRSC</u> <u>Portal</u> (*opens new window*) under:

- General Inquiry click "General HR Enquiry"
  - Under Category of Service, select "Classification"
  - Under Sub-Category of Service, select "Work description"
  - In the 'Description of Request' section, indicate the position number and/or Job Code, and title of the position
  - Complete the requested information and submit
- 5. After I requested a change, how long can I expect before the changes are made in Outlook?

If you are making the change through the Self-Service features in myEMS (PeopleSoft), your corrected information should appear within 15 minutes.

If your manager is submitting a change through the HRSC portal please refer to the <u>HRSC service standards</u> for expected wait times.

If you are on an acting assignment, your acting title could continue to appear in Outlook for up to 7 days after your assignment has ended.

• 6. In an email, when I use the 'to' button instead of typing the name of the individual, I see sometimes different information.

When you use the 'to' button in your email – the Global Address List for Outlook appears. This is where the most current information on individual resides.

In your email, when you type a name as an addressee, Outlook will remember the last time you corresponded with that individual. It will often take the information from your personal contact list if you have saved the person there. Since the work information for all ESDC employees is being synchronized, it is important that you update your contact list using the Global Address List. In the Global Address List – type the name you are searching for and click on the right button on the mouse and select 'add to my contact'. A window will appear to confirm the information and if it can save, modify or delete it.

• 7. Will all ESDC employee information be synchronized between PeopleSoft and Outlook at the same time?

No. The synchronization is done in waves with delays in between to address any change requests or system challenges that are encountered.

• 8. My phone number and address information is blank in Outlook.

This will only be true for very few people who have personal exemptions and therefore cannot have their contact information displayed in Outlook and GEDS. If your information is missing and you do not have a personal exemption, please contact PeopleSoft service desk; report an incident at <a href="http://iservice.prv/eng/esrp/erp\_ps/index.shtml">http://iservice.prv/eng/esrp/erp\_ps/index.shtml</a> for assistance.

• 9. Who should I contact if I have any question about the synchronization of Outlook and the information being displayed in Outlook?

We are recommending that you follow the direction provided in our 'Instructions for Employees and Managers – Correcting Errors in your Personal Information Appearing in Outlook'. If the problem still persists or you need assistance, please access PeopleSoft report an incident at <u>http://iservice.prv/eng/esrp/erp\_ps/index.shtml</u>.

10. Why have my initials/first name changed in my Outlook display name?

In the past (before myEMS (PeopleSoft) and synchronization with Outlook) employees could decide what to display in Electronic Directory (ED) and this information was sent to Outlook. With the closing of ED and the implementation of PeopleSoft, the information in the display field is now retrieved from myEMS (PeopleSoft) which is the source of truth for employee information.

All employee initials/first name were correctly migrated from CMS- HR to myEMS (PeopleSoft), hence also correctly synced to the "initials/first name" portion of the display field in Outlook. Even if you do not like the new appearance of your initials/first name, the process was done correctly.

Many employees have seen this same type of change in their display fields.

## EXAMPLE:

CMS- HR name and initials appeared as: Gabriel GQ Public. In the old Outlook display the employee entered Gab Q Public. He now appears as Gabriel GQ Public after the synchronization because it took the information that was converted from CMS- HR to myEMS (PeopleSoft) and then synched with Outlook. See <u>here</u> for instructions. As soon as more information becomes available, we will let you know.

• 11. Why is my French position title not in the feminine tense?

Only the masculine form will be used for French abbreviations. The long form of the job title will continue to include both genders.

Date modified: 2018-03-29